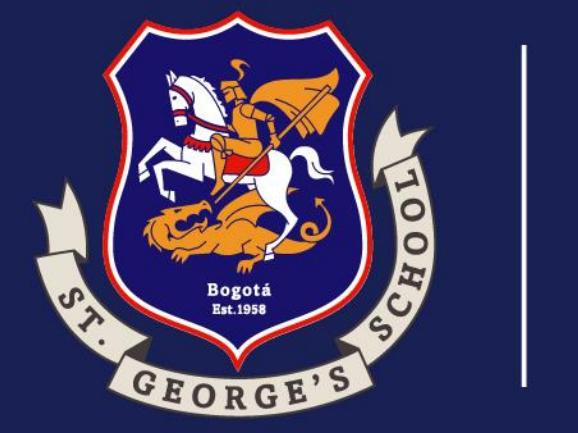

## Instructivo Proceso de Admisiones Phidias

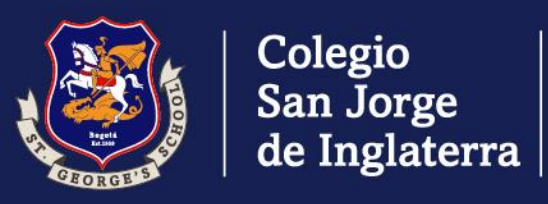

Instructivo Proceso de Admisiones Phidias

Ingrese a www.sgs.edu.co y seleccione el Proceso de Admisiones.

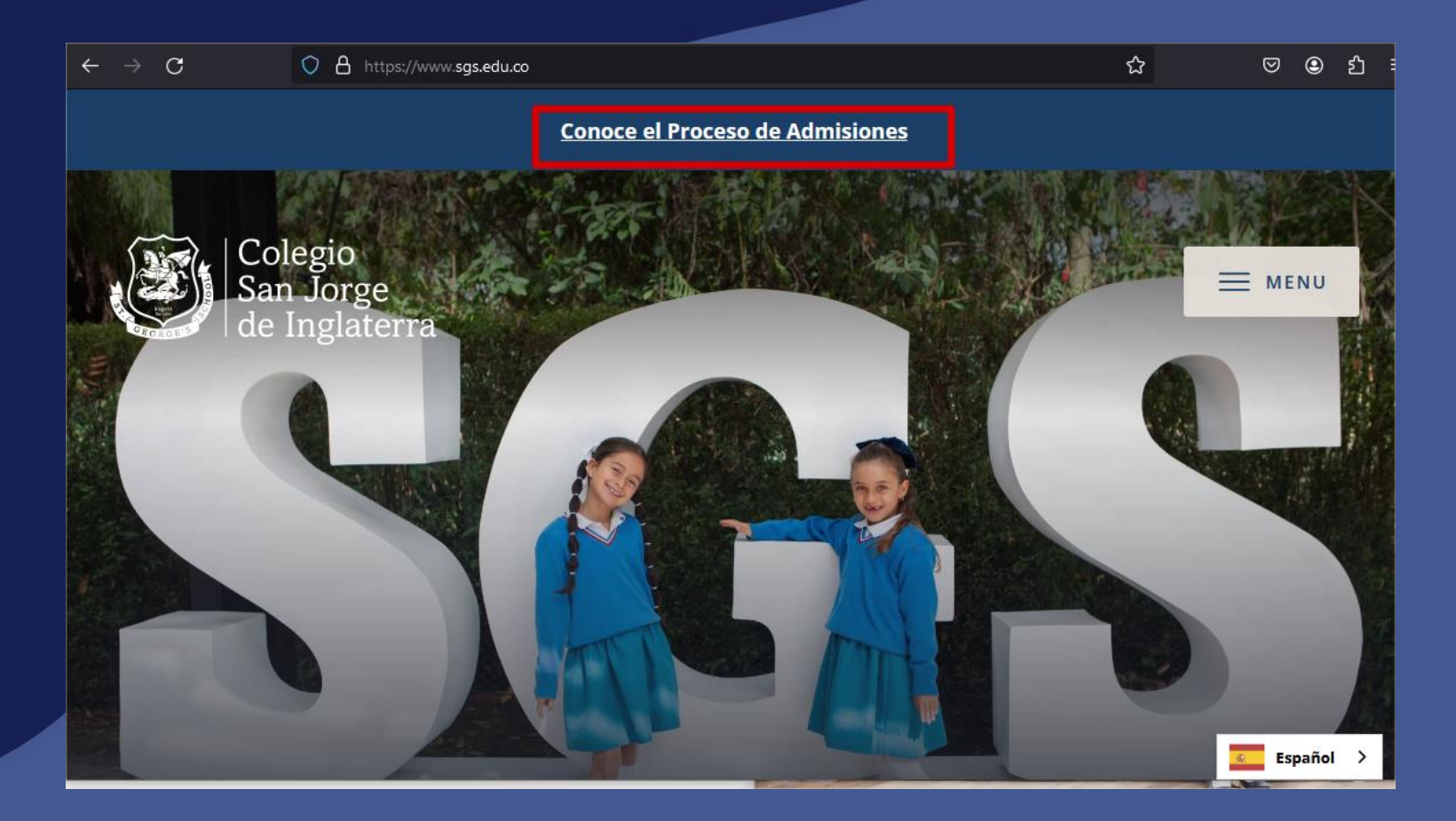

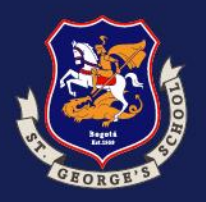

Instructivo Proceso de Admisiones Phidias

Ingrese al link indicado y siga los siguientes pasos:

### **Proceso de Admisiones**

#### ¡Agenda tu recorrido y conócenos!

#### Proceso de Admisión

Agendamiento Charla de presentación del Colegio

▼ Formulario de Inscripción al Proceso de Admisiones

\*Este formulario se diligencia para iniciar el proceso de admisiones; puedes hacerlo posterior a la visita o, si ya conoces el colegio y quieres hacer parte, puedes diligenciarlo.

Es importante, que antes de diligenciar el formulario de Inscripción cuenten con una foto digital del estudiante, que se necesitará en el formulario. **Para registrarte haz clic** <u>aquí</u>

#### Pago del Proceso de Admisión:

El costo del Proceso de Admisión es de ciento ochenta y cinco mil pesos (\$185.000 COP).

Solicitamos diligenciar toda la información requerida en el **formulario de datos complementarios**, es importante subir la foto del aspirante, tipo documento en la que aparezca solo el aspirante. En la sección del acudiente se debe registrar a una persona diferente a los padres del aspirante.

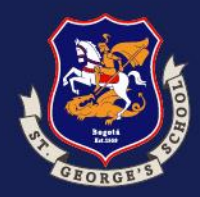

Instructivo Proceso de Admisiones Phidias

#### Uno de los padres de familia debe diligenciar el formulario de Inscripción con los siguientes datos:

- Tipo de documento
- Número del documento de identificación
- Nombres
- Apellidos
- Sexo
- Correo electrónico

Luego cree una contraseña y haga clic en "**Registrar**".

#### Formulario de Inscripción

Para iniciar el proceso de admisión en SGS, por favor completa el siguiente formulario. Puedes hacerlo tanto antes como después de tu visita al colegio

iTe invitamos a diligenciar los siguientes campos con los datos del padre o madre del aspirante!

| Documento del padre o madre <b>del aspirante</b>                                                                                                    |
|----------------------------------------------------------------------------------------------------|
| Nombre del padre o madre <b>del aspirante</b>                                                                                                    |
| Apellidos del padre o madre <b>del aspirante.</b>                                                                                                    |
| Segundo apellido del padre o madre <b>del aspirante.</b>                                                                                                    |
| Sexo del padre o madre <b>del aspirante.</b>                                                                                                    |
| Email del padre o madre <b>del aspirante.</b>                                                                                                    |
| Contraseña                                                                                                    |
| Verificar contraseña                                                                                                    |
|                                                                                                    |
| Aviso de Privacidad<br>De conformicad con la legislación legal vigente y nuestra Política de<br>Tratamiento de Datos Personales, el tratamiento de los catos que se<br>ingresan en este tormulario de Inscripción, se regirá por las siguientes<br>condiciones:                                                                                                    |
| Aviso de Privacidad<br>De conformicad con la legislación legal vigente y nuestra Política de<br>Tratamiento de Datos Personales, el tratamiento de los datos que se<br>ingresan en este formulario de Inscripción, se regirá por las siguientes<br>condiciones:<br>a. Yo, al cililigenciar el presente formulario concedo autorización previa,<br>expresa e informaca al Colegio San Jorge de Inglaterra para el<br>tratamiento de los datos que suministro, salteno que las dio informacio<br>que la finalicad de cichos datos es dar inicio al Proceso de Admisiones<br>del Colegio.                                                                                                    |
| Aviso de Privacidad<br>De conformidad con la legislación legal vigente y nuestra Política de<br>Trabamiento de Daba Personales, el trabamiento de los cabos que se<br>ingresan en este formulario de Inscripción, se regirá por las siguientes<br>condiciones: <ol> <li>Yoo, al diligendar el presente formulario concedo autorización previa,<br/>expresa e informada al colegio San Jorge de Ingisterra para el<br/>trabamiento de los cabos que suminitario, sabiendo que la finalizada el cindo testes esta rindo el al Proceso e de comisiones<br/>de la finalizad de cindos detes es der inicio al Proceso e de comisiones<br/>de Colegio.</li> <li>Concos y acepto que etda información sará tratada de acuerdo con la<br/>horgatemente para el presente se conse al colegio al Jorge de acuerdo con la<br/>propuentaria de presente de Daba Personarde se al Colegio a Jorge de<br/>propuententes de los referentes en la depleto horten techo y<br/>concece, en especial en los referentes a mise derectos en y a los<br/>procedimientos con que el Colegio cuenta, para hacerios efectivos ante<br/>sus autorises.</li> </ol>                                                                                                    |
| Aviso de Privacidad     De conformidad con la legisladión legal vigente y nuestra Política de     Tatomiento de Dato Personales, el ratamiento de los datos que se     Ingresan en este tromulario de Inscripción, se regirá por las siguientes     condiciones, el presente formulario conceto autoritación previa,     expresa e informada al cólegio San Jorge de Inglaterra para el     tratamiento de los catos que suminitario, cabiendo que la Indiante para el     tratamiento de los catos que suminitario, pastendo que la solar para el     tratamiento de los catos que suminitario, pastendo que la finalisada de dichos catos es está informados     que la Indianda de dichos catos es der línido al Proceso de Admisiones     del colegio.     Concoso y acesto que esta Información será tratada de acuerdo con la     Política de Tratamiento de Datos Personales del Colegio San Jorge de     Inglaterra, disponible en su página Vieb, que catedra haber relado y     unocar, en especial en lo referente a mis derechos y a los     procedimientos con que el Colegio Cato, Tarra hacerios deficios ente     sa autoricades     .e. Se que los pathena militaciós en este Formulario ce     la catos regularados en este Formulario.     .Tonos los catos regularados en este Formulario.     .Tonos los catos regularados en este Formulario.     Tonos los catos regularados en este formulario.                                                                                                    |
| <ul> <li>Aviso de Privacidad</li> <li>De conformidad con la legisladión legal vigente y nuestra Política de Tratemiento de Dato Personales, el ratamiento de los datos que se ingresan en este tromusario de Inscripción, se regrifa por las siguientes condiciones;</li> <li>av, al diligendar el presente formulario canado autoritación previa, exercisa e informada al cólejo San Orge de Inglaterra para el tratamiento de los datos que se subilidad de clubas datos que se subilidad de clubas catos sus subilidad de clubas datos sus se al Proceso de Admisiones de Colegio.</li> <li>Conctos vaceto que data informadón será tratada de acuerdo con la Política de Tratamiento de Datos Personales del Colegio.</li> <li>Conctos vaceto que data informadón será tratada de acuerdo con la Política de Tratamiento de Datos Personales del Colegio San Jorge de Inglaterra, disponible en la página Vielo, que chacito haber leído y concer, en especial en lo referente a mis derechos y a los procedimientos con que el Colegio Conto.</li> <li>Es dou los subilizados con las de formularios.</li> <li>Es dou los subilizados en las formularios da las durantes de los datos datos datos datos datos datos datos datos datos datos datos datos datos datos datos datos datos datos datos da de antiguentes ano las de formularios.</li> <li>Es dou los da puelentes on las de Clubejio conto. Jorge de Inglaterra para efectos del registro y adualizadón de catos, en el marco del Proceso de Admisiones.</li> <li>En cualicular momento, puedos solicitar una consulta de la lidensidados.</li> <li>El cualidar el Clubejio Santos abore da linginecima datos de Clubejio Santos abore da linginecima datos de Clubejio Santos abore da linginaciones da datos da los datos personales de lo Ciganicados:</li> <li>El cualçuistro santos de Clubejio catos abore da los distanciones da datos da las datos datos datos datos datos datos datos datos datos datos datos datos datos datos datos datos datos datos datos datos datos datos datos datos datos datos datos datos datos datos datos datos datos dat</li></ul>                                                                                                    |
| <ul> <li>Aviso de Privacidad</li> <li>Conformidad con la legislación legal vigente y nuestra Política de<br/>Instamiento de Dato Personales, el ratamiento de los datos que se<br/>condidioane.</li> <li>Yo, al diligendar al presente formulario concedo autoritación previa,<br/>esta internación de los datos de la probación de los datos que se<br/>condidioane.</li> <li>Yo, al diligendar al presente formulario concedo autoritación previa,<br/>esta internación de las datos datos de la probación de la<br/>política de durbas datos estara inido al Proceso de Admisiones<br/>de la finituda de durbas datos estar inido al Proceso de Admisiones<br/>de las datos datos datos estara inido al proceso de Admisiones<br/>de las finitudas de durbas datos estar inido al Proceso de Admisiones<br/>de las datos datos datos estara inido al proceso de Admisiones<br/>de las functionas da la presente de las datos de las alteres<br/>de las datos datos datos estara inido al proceso de Admisiones<br/>de las datos da las de las de las presentes del Calegio San Jorge de<br/>los datos datos datos datos datos datos datos datos datos datos<br/>autoridades.</li> <li>Se due los los datos registrados en este formulario:<br/>estas de el registrados en este formulario de Indiatora sel<br/>datos de el registrados en este formulario de Indiatoras<br/>estados de la registrados en este formulario de Indiatoras<br/>estados de la registrados en este formulario de<br/>locados de tradecidos de las destas en el inserta de las<br/>datos de las de las destas formularios datos de las<br/>estadados de las datos personales de las datos datos<br/>estatados de las datos personales de las datos datos<br/>estatados de las datos personales de las datos datos datos<br/>estatados de las datos datos datos datos datos<br/>estatados de las datos datos datos datos datos<br/>estatados en estaras da las datos datos datos<br/>estatados en estaras da las datos datos<br/>estatados en estaras datos datos datos datos datos<br/>estatados en estaras datos datos datos datos datos datos<br/>estatados en estaras datos datos datos datos datos datos<br/>estatados en estaras datos datos datos datos datos datos datos da</li></ul> |

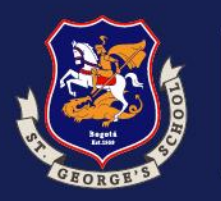

Instructivo Proceso de Admisiones Phidias

#### Formulario de Inscripción

Para iniciar el proceso de admisión en SGS, por favor completa el siguiente formulario. Puedes hacerlo tanto antes como después de tu visita al colegio

iTe invitamos a diligenciar los siguientes campos con los datos del padre o madre del aspirante!

#### Revisa tu eMail!

Hemos enviado un correo a maritza\_zambrano@hotmail.com con instrucciones para continuar el proceso

Aparecerá el siguiente mensaje:

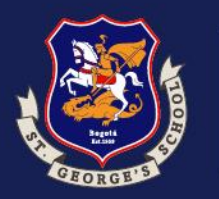

Instructivo Proceso de Admisiones Phidias

# Bienvenide! Ingrese al correo registrado Hola Madre de Prueba, Bra: Usted Gracias por registratel. Para iniciar por favor confirma tu correo a continuación: Uterficar mi cuenta St lenes problemas haciendo cick en el bolon de activación, copia la siguiente dirección en tu navegador. Brienes problemas haciendo cick en el bolon de activación, copia la siguiente dirección en tu navegador.

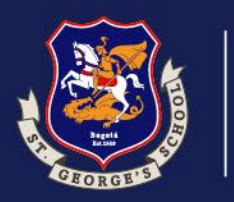

Instructivo Proceso de Admisiones Phidias

Haga clic en la opción "**Registrar estudiante**"

| =            |   | Consuelo Martinez Forero<br>tamiliar |
|--------------|---|--------------------------------------|
| d e          |   | Admisiones                           |
| Filtrar menú |   | Estudiantes                          |
| Tablero      |   | + Registrar estudiante               |
| L Porfil     |   |                                      |
| Comunicación |   |                                      |
| 🟩 Comunidad  | 3 |                                      |
| Tesoreria    | 2 |                                      |
|              |   |                                      |

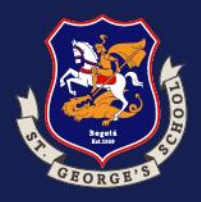

Colegio San Jorge de Inglaterra Instructivo Proceso de Admisiones Phidias

Ingrese los datos solicitados y haga clic en "**Registrar** estudiante"

| ≡< | <b>1</b>     |   | Consuelo Martinez Forero<br>famillar |
|----|--------------|---|--------------------------------------|
|    | ()           |   | Admisiones                           |
|    | Filtrar menú |   | Estudiantes                          |
|    | Teblers      |   | Datos personales del estudiante      |
| 20 | Tablero      |   | Año                                  |
| -  | Perfil       | > | 2024 - 2025 🗸                        |
|    | Comunicación | , | Curso                                |
|    | Comunidad    |   | Primero 🗸                            |
|    | comandad     |   | Nombre                               |
|    | Tesorería    | , | Juan Felipe                          |
|    |              |   | Apollido                             |
|    |              |   | limenez                              |
|    |              |   |                                      |
|    |              |   | Segundo apellido                     |
|    |              |   | Martinez                             |
|    |              |   | Documento                            |
|    |              |   | T.I. v 11111111                      |
|    |              |   | Sexo                                 |
|    |              |   | Masculino ¥                          |
|    |              |   | Fecha de parimiento                  |
|    |              |   | 2017-05-06                           |
|    |              |   |                                      |
|    |              |   | Registrar estudiante Cancelar        |
|    |              |   |                                      |
|    |              |   |                                      |

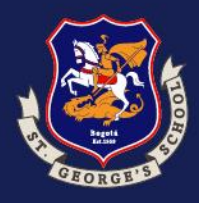

Colegio<br/>San Jorge<br/>de InglaterraInstructivo Proceso de<br/>Admisiones Phidias

Para registrar al padre o madre de familia que no ha sido registrado anteriormente haga clic en "**Registrar** familiar".

| =<br>()                          | Consuelo Martinez Forero<br>fomiliar                                                                                                    |
|----------------------------------|----------------------------------------------------------------------------------------------------|
|                                  | Admisiones                                                                                                    |
| ••• Filtrar menú<br>Tablero      | Estudiantes<br>Juan Felipe Jimenez Martinez<br>2024 - 2025 Primero                                                                                                    |
| Perfil     Comunicación >        | + Registrar estudiante                                                                                                    |
| 👷 Comunidad ><br>100 Tesorería > | Familiares<br>Su usuario ya ha sido registrado. Solo debe registrar los familiores que aun no tienen usuario en el sistema                                                                                          |
|                                  | Consulation Martinez Forero     Datos personales     Nombre   Mario     Apelido   Jimenez   Segundo apellido   Arango   Documento   C.C. v 23456780     Sexo   Masculino v     Hijos   Yuon Felipe Jimenez Martinez |
|                                  |                                                                                                    |

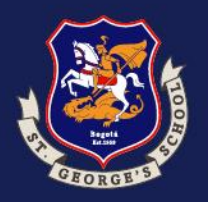

Instructivo Proceso de Admisiones Phidias

Ahora seleccione en el Menú Izquierdo "**Comunidad**" y Iuego "**Procesos**", en este paso encontrará los procesos que debe diligenciar.

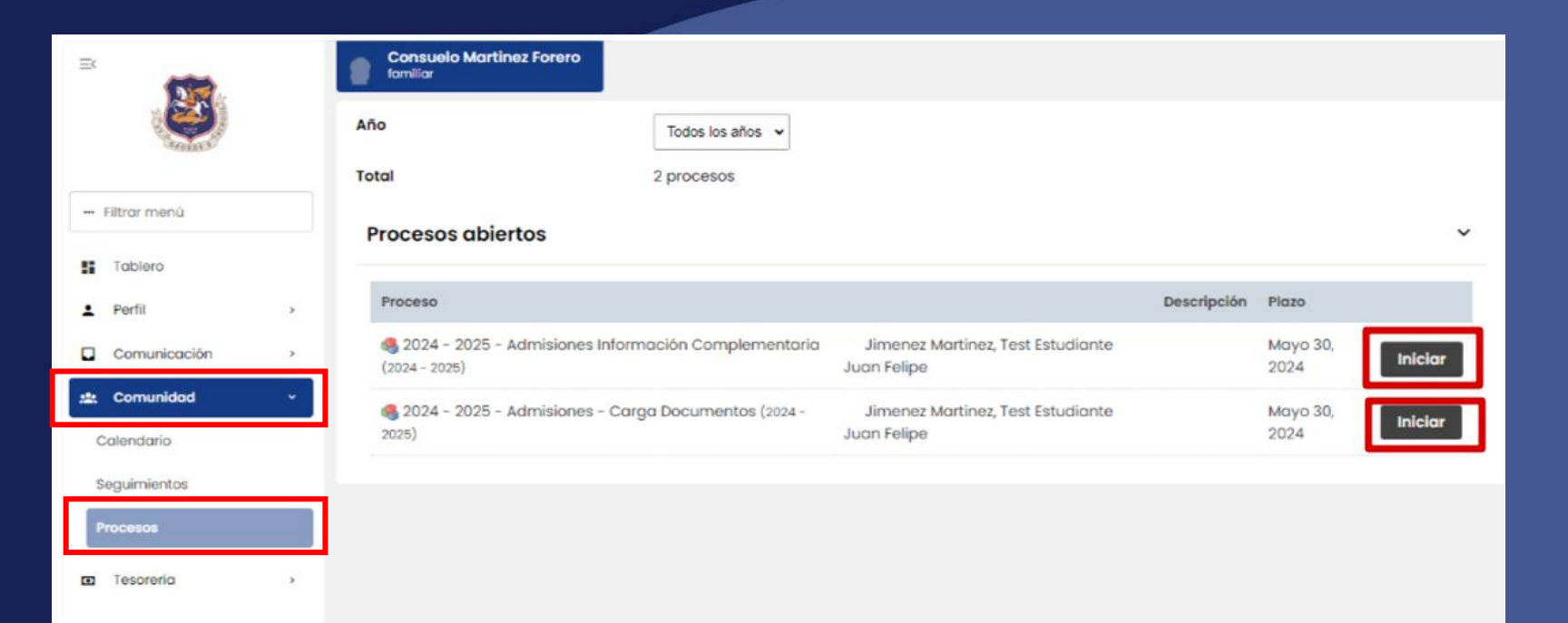

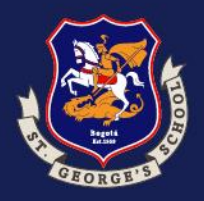

Instructivo Proceso de Admisiones Phidias

#### Proceso 1. Información Complementaria

Para continuar debe aceptar el aviso de privacidad

| =            |   | Consuelo Martinez Forero<br>familiar                                                                                                    |                                                                                                    |                                                                                                    |                                                    |  |  |
|--------------|---|----------------------------------------------------------------------------------------------------|----------------------------------------------------------------------------------------------------|----------------------------------------------------------------------------------------------------|----------------------------------------------------|--|--|
|              |   | -Harmolorioo inic                                                                                                    | macion complementana                                                                                                    | Þ                                                                                                    |                                                    |  |  |
| Suma S       |   | Responsable                                                                                                    | Martinez Forero, Consuelo                                                                                                | 20                                                                                                    |                                                    |  |  |
|              |   | Estudiante                                                                                                    | 🚨 Jimenez Martinez, Juan Felipe (Primero)                                                                                |                                                                                                    |                                                    |  |  |
| Filtrar menü |   | Paso 1 de 6                                                                                                    | Aviso de Privacidad                                                                                                    |                                                                                                    |                                                    |  |  |
| Tablero      |   |                                                                                                    |                                                                                                    |                                                                                                    |                                                    |  |  |
| 2 Perfil     |   |                                                                                                    |                                                                                                    | Avies de Drivesidad                                                                                                    |                                                    |  |  |
| Comunicación |   |                                                                                                    |                                                                                                    | Aviso de Privaciada                                                                                                    |                                                    |  |  |
| 🚓 Comunidad  |   | De conformidad con la legislad                                                                                                    | cion legal vigente y nuestra Politica de Tratamiento de Dato                                                             | s Personales, el tratamiento de los datos que se ingresan en este formulario, se regira por las siguientes condicio                  | ines:                                              |  |  |
| -            |   | <ul> <li>a. Yo, al diligenciar el presente<br/>con la actualización de datos,</li> </ul>                                                                                                    | formulario concedo autorización previa, expresa e informa<br>que es parte integral del Proceso de Admisiones y Matrículo | ida al Colegio San Jorge de Inglaterra para el tratamiento de los datos que suministro, sabiendo que he sido info<br>as del Colegio. | rmado que la finalidad de dichos datos es proceder |  |  |
| D resorena   | , | b. Conozco y acepto que esta información será tratada de acuerdo con la Política de Tratamiento de Datos Personales del Colegio San Jorge de Inglaterra, disponible en su página Web, que declaro haber leido y conocer, en especial en lo referente a mis<br>derechos y a los procedimientos con que el Colegio cuenta, para hacerlos efectivos ante sus autoridades. |                                                                                                    |                                                                                                    |                                                    |  |  |
|              |   | c. Sé que los siguientes son los                                                                                                    | derechos básicos que tengo como titular de los datos que                                                                 | e se han diligenciado en este formulario:                                                                                            |                                                    |  |  |
|              |   | 1. Todos los datos registrad                                                                                                    | dos en este Formulario de Actualización de Datos sólo serán                                                              | n empleados por el Colegio San Jorge de Inglaterra para efectos de registro y actualización de datos, en el marco                    | a del Proceso de Matrículas.                       |  |  |
|              |   | 2. En cualquier momento, p                                                                                                    | uedo solicitar una consulta de la información con que el Co                                                              | olegio cuenta sobre mi, dirigiéndome al Oficial de Tratamiento de Datos Personales de la Organización.                               |                                                    |  |  |
|              |   | 3. El Colegio San Jorge de Ir                                                                                                    | nglaterra velará por la confidencialidad y privacidad de los                                                             | adatos personales de los titulares que están siendo reportados, según las disposiciones legales vigentes.                            |                                                    |  |  |
|              |   | 4. En cualquier momento p                                                                                                    | uedo solicitar una prueba de esta autorización.                                                                          |                                                                                                    |                                                    |  |  |
|              |   | 5. El Oficial de Protección de                                                                                                    | e Datos de la Organización, ante quien puedo ejercer mis de                                                              | lerechos, de forma gratuita, puede ser contactado en la siguiente dirección electrónica: tratamientodedatos@sg                       | s.edu.co                                           |  |  |
|              |   |                                                                                                    |                                                                                                    |                                                                                                    |                                                    |  |  |
|              |   |                                                                                                    |                                                                                                    |                                                                                                    |                                                    |  |  |
|              |   | He leido y acepto el pres                                                                                                    | sente aviso de                                                                                                    |                                                                                                    |                                                    |  |  |
|              |   | Czrivacidad                                                                                                    |                                                                                                    |                                                                                                    |                                                    |  |  |
|              |   |                                                                                                    |                                                                                                    |                                                                                                    |                                                    |  |  |
|              |   | Siguiente >>                                                                                                    |                                                                                                    |                                                                                                    |                                                    |  |  |
|              |   |                                                                                                    |                                                                                                    |                                                                                                    |                                                    |  |  |
|              |   |                                                                                                    |                                                                                                    |                                                                                                    |                                                    |  |  |

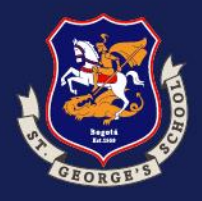

Instructivo Proceso de Admisiones Phidias

| Verifique y diligencié los datos  |
|-----------------------------------|
| del estudiante, al finalizar haga |
| clic en el botón "siguiente".     |

|                         | Consuelo Martinez Forero<br>familiar<br>Editar información personal (estudiante) |                                                                                        |
|-------------------------|----------------------------------------------------------------------------------|----------------------------------------------------------------------------------------|
| Course of Courses       | Persona                                                                          | Juan Felipe Jimenez Martinez                                                           |
| Filtrar menû            | Documento                                                                        | T.1. 1213456780                                                                        |
| I Tablero               | Fecha de nacimiento                                                              | mayo v 06 v 2017 v Desconocido                                                         |
| ▲ Perfil >              | Lugar de nacimiento<br>Pais                                                      | Colombia                                                                               |
| Comunicación >          | Departamento                                                                     | Bogotá D.C.                                                                            |
| Comunidad     Tesorería | Cludod                                                                           | Bogotá D.C. 🗸                                                                          |
|                         | Dirección                                                                        | CARRERA 54 Norte No. 135 - 95 Norte BARRIO Colina BLOQUE 3 APARTAMENTO 501 [Modificar] |
|                         | CARRERA                                                                          | • 54 • • Norte •                                                                       |
|                         | Número 13                                                                        | Is v v = 95 Norte v                                                                    |
|                         | BARRIO                                                                           | ✓ Colina                                                                               |
|                         | BLOQUE                                                                           | ✓ 3                                                                                    |
|                         | APARTAME                                                                         | NTO • 501                                                                              |
|                         | Cluded                                                                           | Bogotá                                                                                 |
|                         | Barrio                                                                           | Colina Campestre                                                                       |
|                         | Teléfono                                                                         | 6016277368                                                                             |
|                         | Celular                                                                          | 3167573280                                                                             |
|                         | Estrato                                                                          | 4 × L3                                                                                 |
|                         |                                                                                  |                                                                                        |

| =*<br>•      | 1    | Consuelo Martínez Forero<br>familiar           |            |  |    |
|--------------|------|------------------------------------------------|------------|--|----|
| 9            |      | Sov Erglumon                                   |            |  |    |
|              |      | a Joy Exclusion                                |            |  |    |
| Filtrar menú |      | □ Jardines infantiles                          |            |  | C₂ |
| S Tablero    |      | Medios Internos del Colegio(págin<br>noticias) | a, mails,  |  |    |
| 2 Porfil     | - ×  | Facebook                                       |            |  |    |
| Comunicación | э. – | 🗆 instagram                                    |            |  |    |
| 🙇 Comunidad  | ×    | UnkedIn                                        |            |  |    |
| D Tesoreria  |      | Otras páginas web                              |            |  |    |
|              |      |                                                |            |  |    |
|              |      | Información Hermanos                           |            |  |    |
|              |      | Nombre Hermano 1                               |            |  |    |
|              |      | Fecha Nacimiento Hermano 1                     | dd/mm/yyyy |  |    |
|              |      | Jardin / Colegio Hermano 1                     |            |  |    |
|              |      | Nombre Hermano 2                               |            |  |    |
|              |      | Fecha Nacimiento Hermano 2                     | dd/mm/yyyy |  |    |
|              |      | Jardin / Colegio Hermano 2                     |            |  |    |
|              |      |                                                |            |  |    |
|              |      | <                                              |            |  |    |
|              |      |                                                |            |  |    |

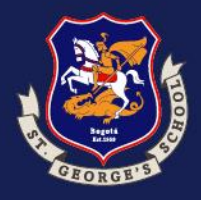

Instructivo Proceso de Admisiones Phidias

| 3               | Consuelo Martinez Forero    |                                   |
|-----------------|-----------------------------|-----------------------------------|
| 25              | Editar información personal |                                   |
| Summer State    | Madre                       | Consuelo Martinez Forero          |
| Filtrar menú    | Documento                   | C.C. de 39683889                  |
| Tablero         | Fecha de nacimiento         | julio 🗸 05 🖌 1980 🗸 🗆 Desconocido |
| 🛓 Porfil >      | Lugar de nacimiento         | Cartagena                         |
| Comunicación >  | Dirección                   | Kra 54 135 95                     |
| 🟩 Comunidad >   | Cludod                      | Bogotá                            |
| Tesoreria >     | Barrio                      | Colina Campestre                  |
|                 | Teléfono                    | 6016277368                        |
|                 | Celular                     | 3167573280                        |
|                 | Email                       | zorayara@gmail.com                |
|                 | Estado civil                | Casado 🗸                          |
|                 | Profesión                   | Magister en Educación             |
|                 | Compañia                    | scs                               |
|                 | Carao                       | Corretaria Académica              |
|                 | Tel oficing                 | Secretaria Academica              |
|                 | Pit of the                  |                                   |
|                 | bir. oficina                |                                   |
|                 |                             |                                   |
| B               | Consuelo Martinez Forero    |                                   |
| 20              | Editar información personal |                                   |
| Section of      | Padre                       | Mario limenez Arango              |
| Filtrar menü    |                             |                                   |
| Tablaro         | Fecha de nacimiento         |                                   |
| L Perfil →      | Lugar de nacimiento         | Madellin                          |
| Comunicación >  | Dirección                   | Pedenn                            |
| 🔹 Comunidad 🛛 🔸 | Direction                   | CARRERA 54 Norte No. 13           |
| 🛚 Tesorería >   | Cluded                      | Bogotá                            |
|                 | Barrio                      | Colina Campestre                  |
|                 | Teléfono                    | 6016277268                        |
|                 | Celular                     | 3103231517                        |
|                 | Email                       | marioa@gmail.com                  |
|                 | Estado civil                | Casado 🗸                          |
|                 | Profesión                   | Ingeniero Mecanico                |
|                 | Compañia                    |                                   |
|                 | Carao                       | F (V                              |
|                 | cargo                       | Ingeniero de Proyectos            |
|                 | Tel. oficina                |                                   |
|                 | Dir. oficina                |                                   |
|                 |                             |                                   |
|                 | (( Anterior Siguinate ))    |                                   |

Verifique los datos de la familia y complete la información correspondiente. Al finalizar haga clic en **"siguiente".** 

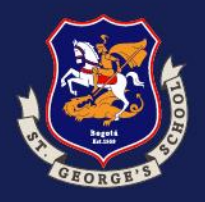

#### Instructivo Proceso de Admisiones Phidias

 $\equiv <$ 

--- Filtrar menú

Comunicación

Tesorería

Tablero
 Perfil

Diligencie la información adicional de la familia.

| Padre                     |                 |
|---------------------------|-----------------|
| Nivel Escolaridad         | Magister 🗸      |
| ¿Exalumno?                | No 🗸            |
| Ultimo año cursado en SGS | 🗸               |
| Año de graduado en SGS    |                 |
| ¿Que otros idiomas habla? | Inglés          |
| Madre                     |                 |
| Nivel Escolaridad         | Magister 🗸      |
| ¿Exalumno?                | Si 🗸            |
| Ultimo año cursado en SGS | Undécimo 🗸      |
| Año de graduado en SGS    | 1999            |
| ¿Que otros idiomas habla? | Inglés, francés |
|                           |                 |

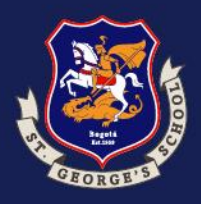

Instructivo Proceso de Admisiones Phidias

 $\equiv c$ 

Seleccione la relación que tiene con el colegio y haga clic en "inscribir".

Si tiene vínculo con el colegio no olvide colocar el nombre de la persona, luego haga clic en "siguiente".

| =   |              |   | Consuelo Martinez Forero<br>familiar                                                                     |  |  |
|-----|--------------|---|----------------------------------------------------------------------------------------------------|--|--|
|     |              |   | procesos -+                                                                                              |  |  |
|     | Status)      |   | Admisiones Información Complementaria                                                                    |  |  |
|     | Filtrar menú |   | Responsable a Martinez Forero, Consuelo                                                                  |  |  |
| -   | Tablero      |   | Estudiante 🚨 Jimenez Martinez, Juan Felipe (Primero)                                                     |  |  |
| :   | Perfil       | , | Paso 5 de 6 Admisiones                                                                                   |  |  |
|     | Comunicación | , | Seleccione el tipo de relación que tiene el aspirante con el Colegio, y haga clic en el botón inscribir. |  |  |
| 121 | Comunidad    |   |                                                                                                    |  |  |
| ۵   | Tesorería    |   | Relación con el Colegio Hijo de Exalumno Inscripción realizado Inscribir                                 |  |  |
|     |              |   | Nombre de la persona Vinculada al Consuelo Martinez For                                                  |  |  |
|     |              |   | << Anterior Siguiente >>                                                                                 |  |  |

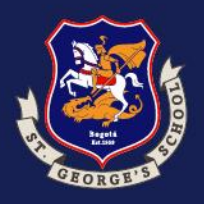

Instructivo Proceso de Admisiones Phidias

 $\equiv c$ 

A continuación, el sistema lo guiará para realizar el proceso de pago, haga clic en el botón **"Proceso de pago".** 

| B            |    | Consuelo Martinez Forero<br>familiar<br>procesos →<br>Admisiones Información | Complementaria                                                |
|--------------|----|------------------------------------------------------------------------------|---------------------------------------------------------------|
| Filtrar menü |    | Responsable                                                                  | Martinez Forero, Consuelo                                     |
| Tablero      |    | Estudiante                                                                   | 🍮 Jimenez Martinez, Juan Felipe (Primero)                     |
| 1 Perfil     |    | Paso 6 de 6                                                                  | Pago                                                          |
| Comunicación |    | Si a continuación visualiza el texto <b>No hay insc</b>                      | ripciones pendientes de pago, haga clic en el botón Terminar. |
| 🏨 Comunidad  |    |                                                                              |                                                               |
| Tesoreria    | þ. | Entidad predeterminada<br>Concepto<br>Proceso de admisión Nuevo              |                                                               |
|              |    | Total<br>proceso de pago<br><< Anterior                                      |                                                               |

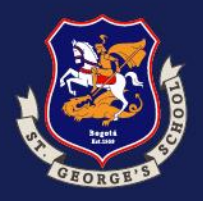

Instructivo Proceso de Admisiones Phidias

Seleccione la opción de su preferencia, acepte la extracción de datos y haga clic en "**Aceptar**".

#### Pasarelas de pago

PSE (tucompra)

Tarjeta de crédito (tucompra)

#### Aviso de privacidad

Algunos datos personales como (correo eletrónico, nombre, apellido eidentificación) son requeridos por la plataforma de pagos a la que será dirigido, con el único objetivo de generar, gestionar y agilizar el proceso de pagos. Estos datos NO son extraídos del sistema Phidias y compartidos a la plataforma de pagos para fines distintos al aquí descrito.

Acepto la extracción de los datos descritos del sistema Phidias Académico para gestionar y rellenar el formulario de la plataforma de pagos.

Aceptar Cancelar

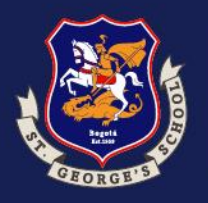

Instructivo Proceso de Admisiones Phidias

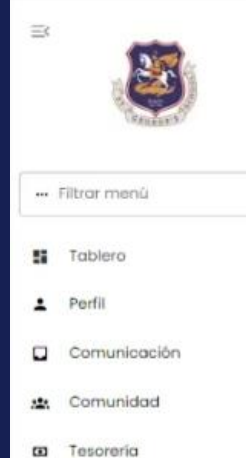

Consuelo Martinez Forero familiar

procesos -+

#### Admisiones Información Complementaria

|     |  | Responsable                                                                                                   | Martinez Forero, Consuelo                 |  |  |  |
|-----|--|----------------------------------------------------------------------------------------------------|-------------------------------------------|--|--|--|
|     |  | Estudiante                                                                                                    | 🍮 Jimenez Martinez, Juan Felipe (Primero) |  |  |  |
|     |  | Paso 6 de 6                                                                                                   | Pago                                      |  |  |  |
| ión |  | Si a continuación visualiza el texto No hay inscripciones pendientes de pago, haga clic en el botón Terminar. |                                           |  |  |  |
| i . |  |                                                                                                    |                                           |  |  |  |
|     |  | Entidad predeterminada<br>Concepto<br>Proceso de admisión Nuevo                                               |                                           |  |  |  |
|     |  | Total Pagar 185.000,00 COP Via rocompta Anterior</td                                                          |                                           |  |  |  |

Seleccione el botón "**pagar**" que contiene el valor de la inscripción.

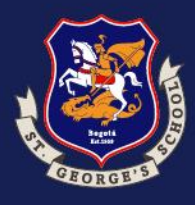

Instructivo Proceso de Admisiones Phidias

Zoraya Ramírez Covo

Diligencie los datos faltantes y seleccione el medio de pago. Resumen de la compra Referencia: 577 Consecutivo Comercio: 811610r210914 Descripción: Phidias Ref.: 11610r210914 Valor a pagar: \$ 185,000.00 COP

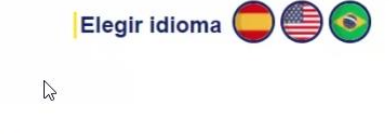

Seleccione medio de pago.

#### Débito Bancario PSE

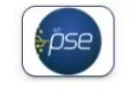

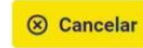

| nformación Usuario          | >                  |   |
|-----------------------------|--------------------|---|
| Tipo<br>Documento: *        | Seleccione Tipo de | ~ |
| Número<br>Identificación: * | 39683889           |   |
| Nombres: *                  | Consuelo           |   |
| Apellidos: *                | Martinez Forero    |   |
| Correo: *                   | zorayara@gmail.com |   |
| Teléfono:                   | 6016277368         |   |

Copyright © Tc Pay un producto de Tu Compra S.A.S

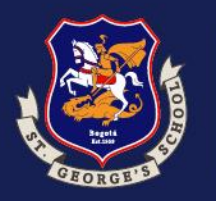

Instructivo Proceso de Admisiones Phidias

 $\equiv \varsigma$ 

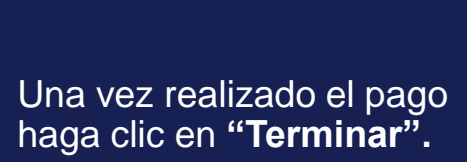

| =   |              |   | Consuelo Martinez Forero<br>familiar<br>procesos →                                                            |  |  |  |
|-----|--------------|---|----------------------------------------------------------------------------------------------------|--|--|--|
|     |              |   | Admisiones Información Complementaria                                                                         |  |  |  |
|     | Filtrar menû |   | Responsable                                                                                                   |  |  |  |
| 55  | Tablero      |   | Estudiante 🍮 Jimenez Martinez, Juan Felipe (Primero)                                                          |  |  |  |
|     | Perfil       | 5 | Paso 6 de 6 Pago                                                                                              |  |  |  |
|     | Comunicación | , | Si a continuación visualiza el texto No hay inscripciones pendientes de pago, haga clic en el botón Terminar. |  |  |  |
| 121 | Comunidad    |   |                                                                                                    |  |  |  |
| •   | Tesorería    | • | No hay inscripciones pendientes de pago                                                                       |  |  |  |
|     |              |   |                                                                                                    |  |  |  |

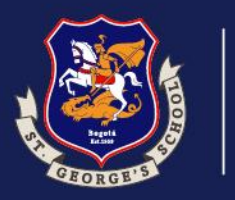

San Jorge<br/>de InglaterraInstructivo Proceso de<br/>Admisiones Phidias

# Al finalizar aparece la siguiente ventana.

Colegio

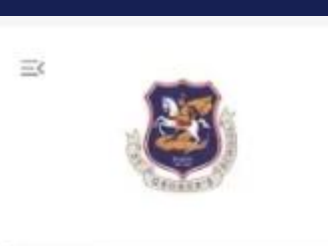

Consuelo Martinez Forero tamiliar

procesos  $\rightarrow$  process/take  $\rightarrow$ 

## Gracias !

Tablero

--- Filtrar menú

22

121

- L Perfil
  - Comunicación

.

- Comunidad
- Tesoreria

Ha completado el proceso Admisiones Información Complementaria para 🚨 Jimenez Martinez, Juan Felipe

Regresar a la página inicial

C3

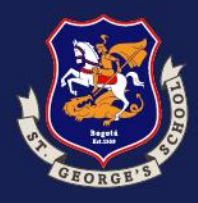

Instructivo Proceso de Admisiones Phidias

# Proceso 2. Cargue de documentos.

En el primer paso, para continuar seleccione el check de aviso de privacidad

#### Consuelo Martinez Forero familiar 2024 - 2025 - Admisiones - Carga Documentos Responsable Martinez Forero, Consuelo Simenez Martinez, Test Estudiante Juan Felipe (Primero) Estudiante Paso 1 de 3 Aviso Privacidad Aviso de Privacidad De conformidad con la legislación legal vigente y nuestra Política de Tratamiento de Datos Personales, el tratamiento de los datos que se ingresan en este formulario de Carga de documentos, se regirá por las siguientes condiciones: a. Yo, al diligenciar el presente formulario concedo autorización previa, expresa e informada al Colegio San Jorge de Inglaterra para el tratamiento de los datos que suministro, sabiendo que he sido informado que la finalidad de dichos datos es parte integral del Proceso de Admisiones del Colegio. b. Conozco y acepto que esta información será tratada de acuerdo con la Política de Tratamiento de Datos Personales del Colegio San Jorge de Inglaterra, disponible en su página Web, que declaro haber leído y conocer, en especial en lo referente a mis derechos y a los procedimientos con que el Colegio cuenta, para hacerlos efectivos ante sus autoridades. c. Sé que los siguientes son los derechos básicos que tengo como titular de los datos que se han diligenciado en este formulario: 1. Todos los datos registrados en este Formulario sólo serán empleados por el Colegio San Jorge de Inglaterra para efectos del proceso de admisiones. 2. En cualquier momento, puedo solicitar una consulta de la información con que el Colegio cuenta sobre mí, dirigiéndome al Oficial de Tratamiento de Datos Personales de la Organización. 3. El Colegio San Jorge de Inglaterra velará por la confidencialidad y privacidad de los datos personales de los titulares que están siendo reportados, según las disposiciones legales vigentes. 4. En cualquier momento puedo solicitar una prueba de esta autorización. 5. El Oficial de Protección de Datos de la Organización, ante quien puedo ejercer mis derechos, de forma gratuita, puede ser contactado en la siguiente dirección electrónica: tratamientodedatos@sgs.edu.co He leído y acepto el presente aviso de privacidad Siguiente >>

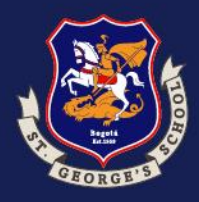

Instructivo Proceso de Admisiones Phidias

Cargue los documentos que se solicitan en la pantalla y haga clic en "**siguiente**"

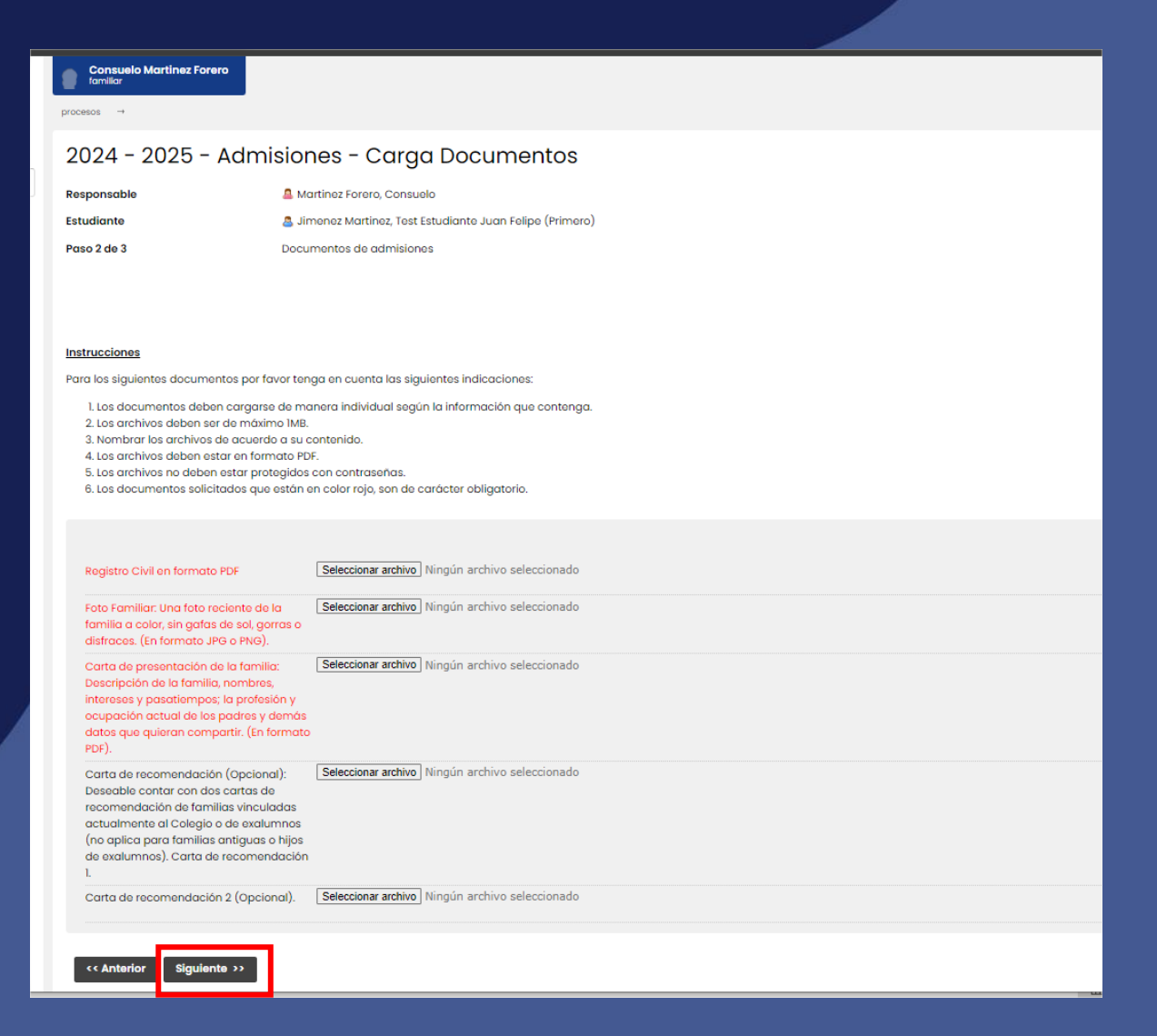

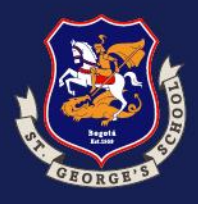

Luego cargue los

económicos y haga

clic en "terminar".

documentos

#### Instructivo Proceso de Admisiones Phidias

2024 - 2025 - Admisiones - Carga Documentos

| esponsable | 🚨 Martinez Forero, Consuelo                               |
|------------|-----------------------------------------------------------|
| tudiante   | 🚨 Jimenez Martinez, Test Estudiante Juan Felipe (Primero) |
| iso 3 de 3 | Documentos Económicos                                     |

#### Instrucciones

Re Es Po

Para los siguientes documentos por favor tenga en cuenta las siguientes indicaciones:

1. Los documentos deben cargarse de manera individual según la información que contenga.

- 2. Los archivos deben ser de máximo IMB.
- 3. Nombrar los archivos de acuerdo a su contenido.
- 4. Los archivos deben estar en formato PDF.
- 5. Los archivos no deben estar protegidos con contraseñas.
- 6. Los documentos solicitados que están en color rojo, son de carácter obligatorio.

Constancia de trabajo de cada uno de los Seleccionar archivo Ningún archivo seleccionado padres: Con salario, cargo y antigüedad. Si es independiente (declaración de renta o certificado del contador con fotocopia de su tarjeta profesional, o certificado de ingresos y retención del año anterior). Nota: Si el aspirante depende económicamente del acudiente, deben anexar los certificados laborales y el RUT del mismo. Seleccionar archivo Ningún archivo seleccionado Constancia de trabajo 2. (Opcional) Seleccionar archivo Ningún archivo seleccionado Declaración de renta Seleccionar archivo Ningún archivo seleccionado Certificado del contador Certificado de ingresos y retenciones del Seleccionar archivo Ningún archivo seleccionado año anterior

RUT: Cargar documento del responsable Seleccionar archivo Ningún archivo seleccionado económico en formato PDF sin contraseña

Recibo de pago proceso de admisiones Seleccionar archivo Ningún archivo seleccionado

<< Anterior Termi

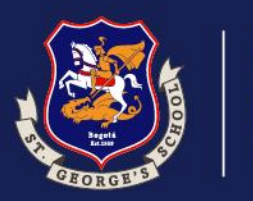

Colegio<br/>San Jorge<br/>de InglaterraInstructivo Proceso de<br/>Admisiones Phidias

Consuelo Martinez Forero

procesos → process/take →

Una vez ha terminado el sistema le mostrará el siguiente mensaje:

### Gracias !

Ha completado el proceso 2024 - 2025 - Admisiones - Carga Documentos para 🚨 Jimenez Martinez, Test Estudiante Juan Felipe

Regresar a la página inicial

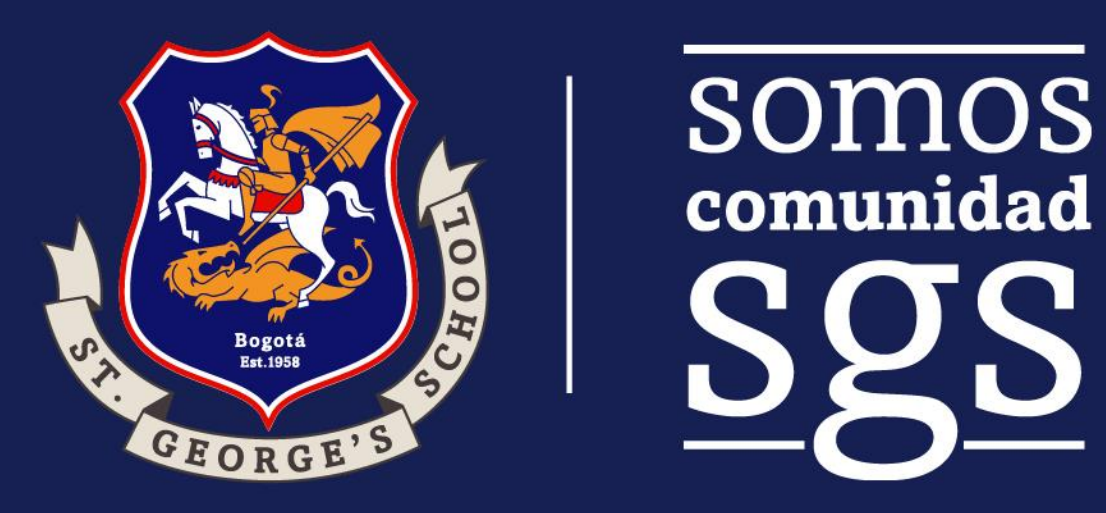

¡Esperamos este instructivo les haya sido de utilidad!